## JUDS Secure Messaging (Client Instructions)

If this is the first time receiving a secure message, you will receive <u>TWO</u> messages from us.

- One is a <u>Password</u> Notification. You will need this to setup your secure messaging account.
- The other is a notification of a secure message. This is what you will receive any time we send you a secure message in the future.

| Primary          | 👱 Social                             | Promotions                                  | +                |
|------------------|--------------------------------------|---------------------------------------------|------------------|
| □ 📩 Ben Galvacky | JUDS Secure Messaging Password No    | otification - Secure Messaging Password No  | otification This |
| Ben Galvacky     | JUDS Secure Messaging Notification - | - Secure Messaging Notification You have be | een sent a seci  |

• Open the **JUDS Secure Messaging Password Notification** message. It should appear similar to the below and will contain your first time login information and a link to the portal.

| Ben Galvacky <bgalvacky@juds.com><br/>to me ▼</bgalvacky@juds.com> |                                                                                                    |
|--------------------------------------------------------------------|----------------------------------------------------------------------------------------------------|
|                                                                    | Secure Messaging       P       Jefferson         Password Notification       Doane &       Sterner, w.                                                                                                    |
|                                                                    | This is a password notification message for the Jefferson, Urian, Doane & Sterner, P.A. Secure Messaging service.                                                                                                    |
| Your first time<br>login info                                      | <ul> <li>You received this notification for one of the following reasons:</li> <li>You have been sent a secure message.</li> <li>The system administrator has arranged access to the Secure Messaging service for you.</li> <li>The system administrator has reset your password.</li> <li>You requested a password reminder.</li> <li>Please connect to the Secure Messaging service by clicking here. You may be required to change your password immediately following login.</li> <li>Login Information:</li> </ul> |
|                                                                    | Password:                                                                                                    |

- We recommend **copying the password** so you can paste it in the next steps. Otherwise, please make a note of it so you can type it in the next steps.
- Click on the link to the portal. It will open a new page to the secure portal in your web browser.

• Input your e-mail address in the e-mail address field & click [Next].

| C lefteren<br>P Urian<br>A Doane &<br>S Stetteren<br>menthene secondaria                                                                                                    |                                                                                                    |
|----------------------------------------------------------------------------------------------------|----------------------------------------------------------------------------------------------------|
|                                                                                                    | Secure Messaging                                                                                                    |
| Disclaimer                                                                                                    | Log In<br>Email Address<br>Next                                                                                              |
| Pursuant to Treasury Regulations, any tax advice contained in this communication (including<br>any attachments) is not intended or written to be used, and cannot be used or relied upon by<br>you or any other person, for the purpose of (i) avoiding penalties under the Internal Revenue<br>Code or any state or local tax law, or (ii) promoting, marketing, or recommending to another<br>party any tax advice addressed herein. The information in this e-mail is confidential information<br>intended only for the use of the individual or entity named above. You are hereby notified that<br>any dissemination, distribution, or copying of this communication is strictly prohibited. If you<br>have received this communication in error, please notify me immediately and delete the<br>information. | JUDS Homepage Login Issues? Knowledge Base Contact Us<br>©2017 Mimecast v3.2.3-2-20170405_1611<br>Powered by <b>mimecast</b> |

• **Input the password** from the password notification e-mail. If you copied it, simply paste it or type it in. Click **[Log In]** when complete.

| C Afferen<br>P UTinn<br>A Dane &<br>S Senter,<br>amendant in securetari                                                                                                    |                                                                                                    |
|----------------------------------------------------------------------------------------------------|----------------------------------------------------------------------------------------------------|
|                                                                                                    | Secure Messaging                                                                                                    |
|                                                                                                    | Log In<br>judstest@<br>Password<br>Log In<br>Log in as a different user.<br>Format your password?                            |
| Disclaimer<br>Pursuant to Treasury Regulations, any tax advice contained in this communication (including<br>any attachments) is not intended or written to be used, and cannot be used or relied upon by<br>you or any other person, for the purpose of (i) avoiding penalties under the Internal Revenue<br>Code or any state or local tax law, or (ii) promoting, marketing, or recommending to another<br>party any tax advice addressed herein. The information in this e-mail is confidential information<br>intended only for the use of the individual or entity named above. You are hereby notified that<br>any dissemination, distribution, or copying of this communication is strictly prohibited. If you<br>have received this communication in error, please notify me immediately and delete the<br>information. | JUDS Homepage Login Issues? Knowledge Base Contact Us<br>©2017 Mimecast v3.2.3-2-20170405_1611<br>Powered by <b>mimecast</b> |
|                                                                                                    |                                                                                                    |

- You will be prompted to reset the password.
  - In the **Current Password field** -- Please paste or type in the password from the Password Notification e-mail.
  - In the New & Confirm Password fields -- Please create a new password.
    - It is recommend to create a new password that you do not use anywhere else
    - Passwords must be AT LEAST 8 characters long
    - MUST include one lowercase character (a-z)
    - MUST include one UPPERCASE character (A-Z)
    - MUST include at least one number character (0-9)
    - Optional Can also contain special characters (!@#\$%^&\*...)
  - Press [Confirm] when complete

| Secure Messaging                                                                                                    |  |  |
|----------------------------------------------------------------------------------------------------|--|--|
| Reset Password                                                                                                    |  |  |
| Current Password                                                                                                    |  |  |
| New Password                                                                                                    |  |  |
| Confirm Password                                                                                                    |  |  |
| <ul> <li>Minimum 8 characters</li> <li>Include at least one lowercase character (a-z)</li> <li>Include at least one uppercase character (A-Z)</li> <li>Include at least one numeric character (0-9)</li> <li>New Password and Confirm Password must be the same</li> </ul> |  |  |
| Confirm                                                                                                    |  |  |
| JUDS Homepage Login Issues? Knowledge Base Contact Us<br>©2017 Mimecast v3.2.3-2-20170405_1611<br>Powered by <b>mimecast</b>                                                                                                    |  |  |

Once your new password is confirmed, the secure portal will automatically return to the log in page.

You will see a green message that states, "The password has been saved"

|                                                                                                    | 🖙 Secure Messaging                                    |
|----------------------------------------------------------------------------------------------------|-------------------------------------------------------|
|                                                                                                    | Log In                                                |
|                                                                                                    | judstest@r                                            |
|                                                                                                    | Password                                              |
|                                                                                                    | The password has been saved                           |
| Disclaimer                                                                                                    | Log In                                                |
| Pursuant to Treasury Regulations, any tax advice contained in this communication (including<br>any attachments) is not intended or written to be used, and cannot be used or relied upon by<br>you or any other person, for the purpose of (i) avoiding penalties under the Internal Revenue         | Log in as a different user.<br>Forgot your password?  |
| Code or any state or local tax law, or (ii) promoting, marketing, or recommending to another<br>party any tax advice addressed herein. The information in this e-mail is confidential information<br>intended only for the use of the individual or entity named above. You are hereby notified that | JUDS Homepage Login Issues? Knowledge Base Contact Us |
| any dissemination, distribution, or copying of this communication is strictly prohibited. If you<br>have received this communication in error, please notify me immediately and delete the<br>information                                                                                            | Powered by <b>mimecast</b>                            |

• Please input your **NEW password** in the password field and click **[Log In].** 

After logging on, you will be presented with the JUDS Secure Messaging portal. It looks like and functions similar to a web-based e-mail client.

You will see your first secure message upon logging in.

• Click on the message to display it.

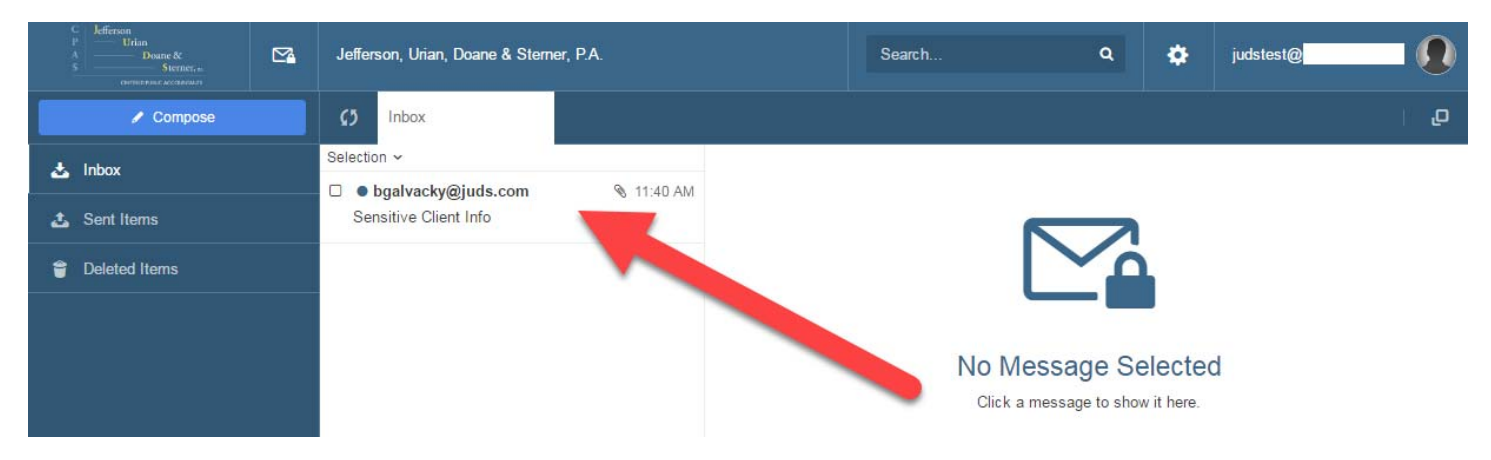

• Your message will be displayed. To view attachments, click on the <u>View</u> link.

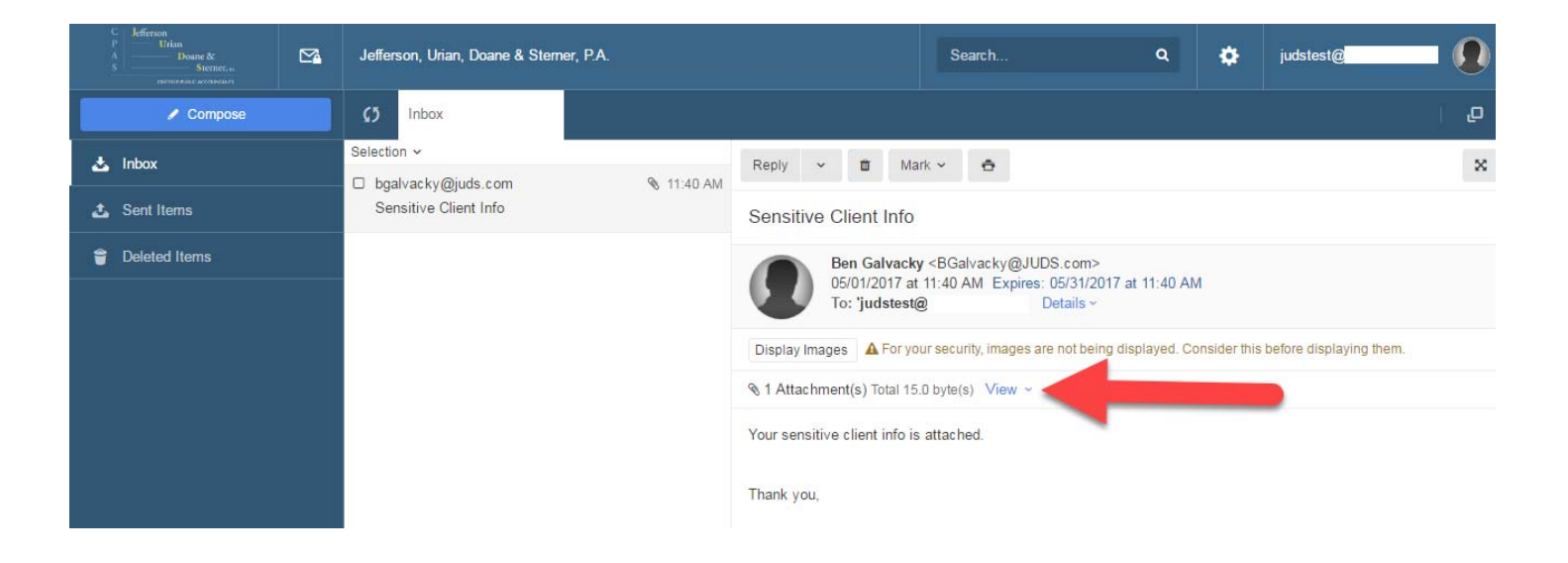

• Then you can select the **Download** link to download attachments.

## Sensitive Client Info

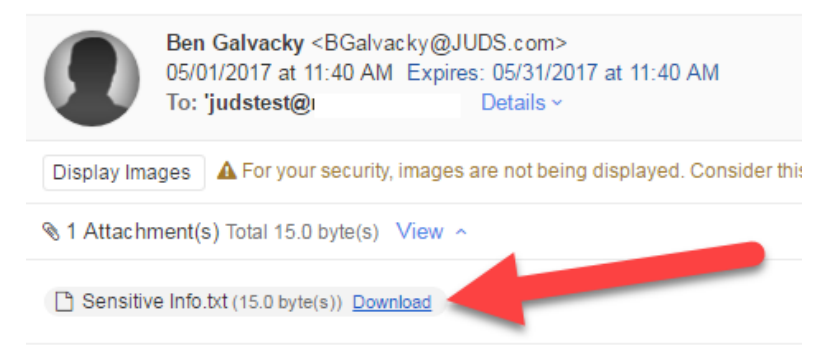

Your sensitive client info is attached.

There are also several options available in your message.

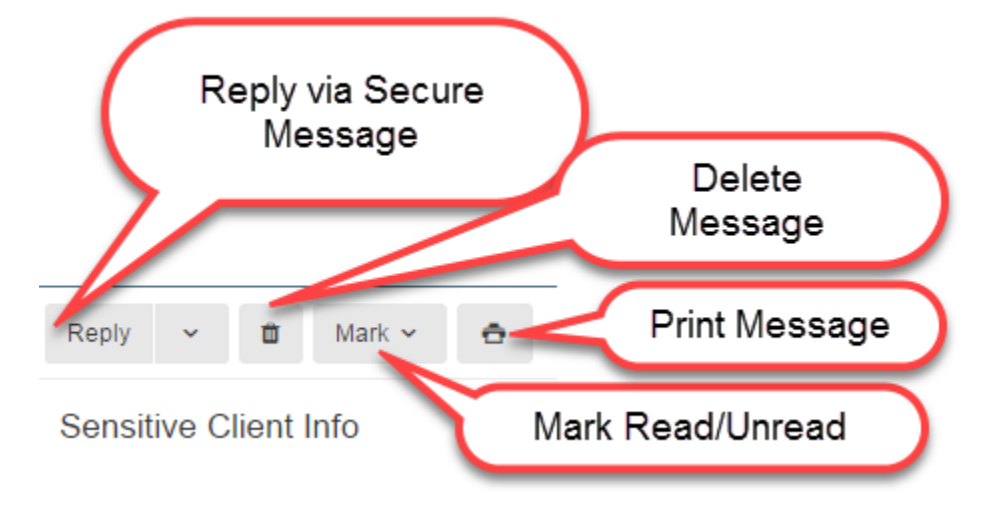

**Note:** If reply is available, you can reply to the sender using Secure Messaging. This does not use your personal e-mail address and you will not have a history of it in your personal e-mail sent items.

Also, you cannot forward or compose a message to anyone other than @JUDS.com.

## Secure Message Example:

Once your Secure Message account is setup, you will only receive the below message when a secure message is sent to you. To ensure the highest level of confidentiality, you cannot see the message contents or who sent the message until after you log in.

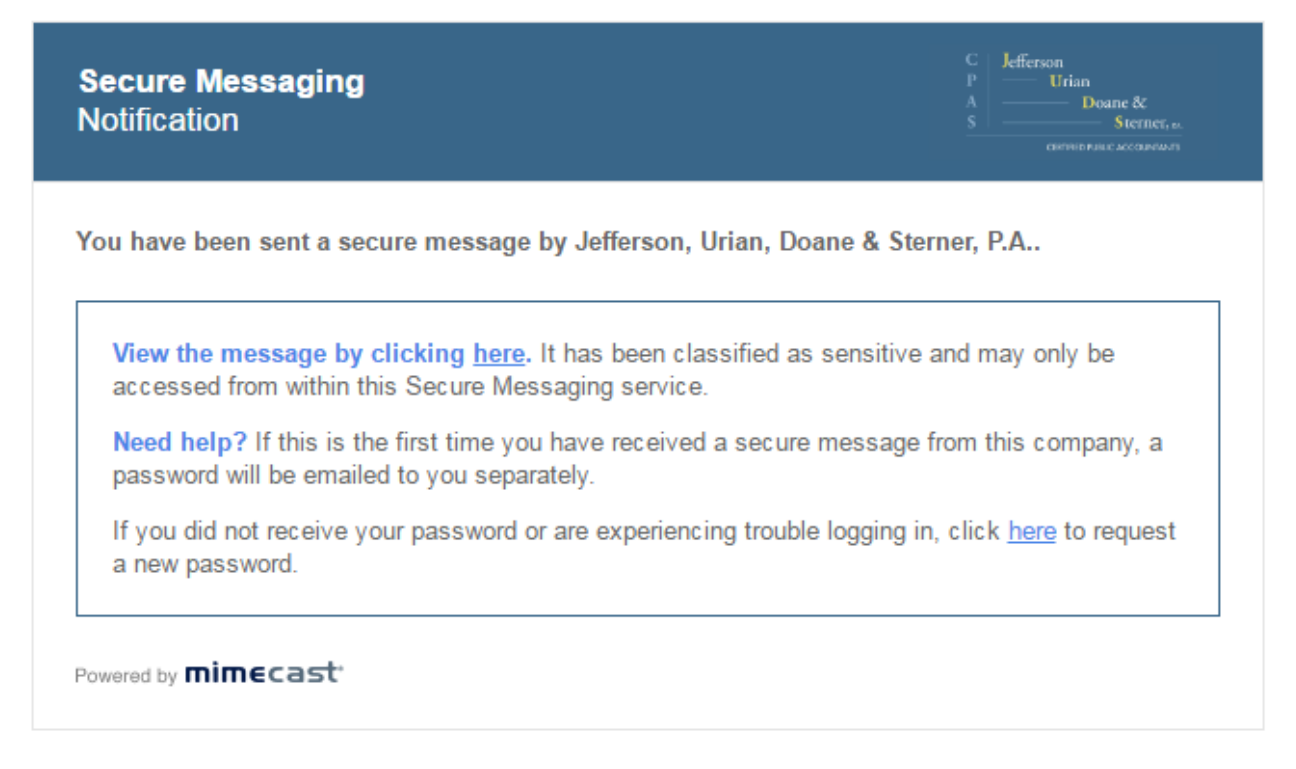

\*\*\* ALL Secure Messages & Attachments are only available for up to 30 days! \*\*\*